| Micro                                                    | soft Excel                                                                | Chapter 7 Assignment shee                                                                                                | et Name                                                                                                   |  |  |
|----------------------------------------------------------|---------------------------------------------------------------------------|----------------------------------------------------------------------------------------------------|----------------------------------------------------------------------------------------------------|--|--|
| <b>All w</b><br>earn (<br>simila                         | ork will be sa<br>) points. You<br>r and in the c                         | aved in your Chapter 7 this fol<br>u should check your printed wor<br>correct order when submitting.                     | <b>lder and should have the <u>file path header</u> or</b><br>rk with model answers to be sure things are |  |  |
| Start r                                                  | reading at pag                                                            | ge 241. Read and do the projects                                                                                         | s as directed below.                                                                                      |  |  |
| Proje                                                    | ct 1                                                                      |                                                                                                    |                                                                                                    |  |  |
| Comp                                                     | lete exactly a                                                            | as directed. Print EL1-C7-P1-Sa                                                                                          | alesChart.                                                                                                |  |  |
| <b>Proje</b><br>Comp<br><b>Print</b><br>For St<br>I will | ct 2<br>lete as directe<br>2b Step 7 (fro<br>ep 12, delete<br>check EL1-C | ed.<br>om page 249) <b>with the usual fil</b><br>our usual header and create the<br>C <b>7_P2-DITechDptPur</b> in your f | le path header.<br>one as directed, but do NOT print 2b, Step 1<br>folder                                 |  |  |
| Proje                                                    | ct 3                                                                      |                                                                                                    |                                                                                                    |  |  |
| Comp                                                     | lete as directe                                                           | ed.                                                                                                    |                                                                                                    |  |  |
| Print                                                    | <u>3a</u> Step 14 (f                                                      | from page 254) AND                                                                                                    |                                                                                                    |  |  |
| Print                                                    | <u>3c</u> , Step 4.                                                       |                                                                                                    |                                                                                                    |  |  |
| Proje                                                    | ct 4                                                                      |                                                                                                    |                                                                                                    |  |  |
| Comp                                                     | lete exactly a                                                            | as directed. Print from page 260                                                                                         | ).                                                                                                    |  |  |
| <b>.</b> .                                               |                                                                           |                                                                                                    |                                                                                                    |  |  |
| Proje<br>Comp                                            | ct 5<br>loto ovoctly o                                                    | a directed Print from page 262                                                                                           |                                                                                                    |  |  |
| Comp                                                     | iele exactly a                                                            | is unected. Finit from page 202                                                                                          | <i></i>                                                                                                   |  |  |
| Asses                                                    | sment 1 - Co                                                              | mplete exactly as directed.                                                                                              |                                                                                                    |  |  |
| D                                                        | <b>T</b> 7                                                                |                                                                                                    |                                                                                                    |  |  |
| Bonus                                                    | s – You may o                                                             | choose any of the other Assessm                                                                                          | nents to complete for bonus. 🙂                                                                            |  |  |
|                                                          |                                                                           |                                                                                                    |                                                                                                    |  |  |
| Conce                                                    | epts Check o                                                              | on page 264-265.                                                                                                    |                                                                                                    |  |  |
|                                                          |                                                                           |                                                                                                    |                                                                                                    |  |  |
| 1.                                                       | This is the ke                                                            | eyboard shortcut to create                                                                                               | ea                                                                                                    |  |  |
|                                                          | chart with t                                                              | the default chart type in th                                                                                             | ne                                                                                                    |  |  |
|                                                          | active work                                                               | ksheet.                                                                                                    |                                                                                                    |  |  |
| 2.                                                       | The Charts group contains buttons for                                     |                                                                                                    |                                                                                                    |  |  |
|                                                          | Creating charts and is located in this tab.                               |                                                                                                    |                                                                                                    |  |  |
| J.                                                       | inis type of chart shows proportions and                                  |                                                                                                    |                                                                                                    |  |  |
| <u> </u>                                                 | When you create a chart the chart is                                      |                                                                                                    |                                                                                                    |  |  |
|                                                          | inserted in this location by default                                      |                                                                                                    |                                                                                                    |  |  |
| 4.                                                       |                                                                           |                                                                                                    |                                                                                                    |  |  |

| 5.  | Select a chart in a worksheet, display                                                                                              |  |
|-----|----------------------------------------------------------------------------------------------------|--|
|     | the Print tab Backstage view, and the first gallery in the Settings category is automatically changed to this option.               |  |
| 6.  | Use buttons in the Insert group in this tab to insert shapes or pictures.                                                           |  |
| 7.  | When Excel creates a chart, the data in<br>the first row (except the first cell) is used<br>to create this.                         |  |
| 8.  | Click this option at the Move Chart<br>dialog box to move the chart to a<br>separate sheet.                                         |  |
| 9.  | Click the Picture button in the Chart<br>Tools Layout tab and this dialog box<br>displays.                                          |  |
| 10. | Change the chart size by entering<br>measurements in these measurement<br>boxes in the Size group in the Chart Tools<br>Format tab. |  |

• •

• •

•

٥

• •

• •

• •